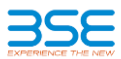

## User Manual for online payment of Listing Fees through BSE payment gateway

1. Go to BSE Listing Centre Page & Enter Login Credentials (<u>https://listing.bseindia.com/login.aspx</u>)

| For enhanced security kindly provide               | e following details to login into listing centre |
|----------------------------------------------------|--------------------------------------------------|
| * Please enter registered mobile number to receive | e OTP                                            |
| Enter your 10 Digit Registered Mobile Number       |                                                  |
| * Enter cantoba                                    |                                                  |
|                                                    | ZymDDa                                           |
| Enter Captcha Text                                 |                                                  |

2. Got to "Listing Fee Bills" tab (marked in yellow) and click on "Click here to pay Listing Fees"

| EXPERIENCE THE NEW                                                                 | LISTING CENTRE                                                                                                    |                                                                                                    |                                                                    |
|------------------------------------------------------------------------------------|----------------------------------------------------------------------------------------------------|----------------------------------------------------------------------------------------------------|--------------------------------------------------------------------|
| Scrip Code :                                                                       | Scrip Name :                                                                                                    | ISIN :                                                                                                    | I Logout                                                           |
| Compliance Module   List<br>Digital Signature   Circular<br>Registration New   GST | ing Module   Change Password   Corpora<br>S <sup>km</sup>   Investor Complaints   XBRL   GSI<br>New     BSE's International Convention Ha | ate Announcement <sup>Naw</sup>   Listing Fee Bills <sup>+</sup><br>T Preparedness   Sustamaonity Oncer D<br>III New  Paid Up Capital Tab   Legasis New | Market Intelligence   Register<br>etails   CGS Tool   Company<br>v |
|                                                                                    |                                                                                                    |                                                                                                    | User Manual   Help Desk                                            |
|                                                                                    | Annual Disclosure under SEBI(SA only to corp.relations@bseindia.                                                                          | ST) Regulations, 2011 has to be forwar<br>com                                                                                                    | rded                                                               |
|                                                                                    | Download Annual Listing Fee Invoice - 2018-1                                                                                              | 9 BSE Bank Det                                                                                                    | ails                                                               |
|                                                                                    | Click Here To Pay Listing Fe                                                                                                    | <u>905</u>                                                                                                    |                                                                    |

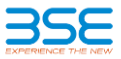

3. On clicking the Link "<u>Click here to pay Listing Fees</u>", below page will be displayed.

| LIS I                                                           | TING CE                                                                        | NTR                                     | E                                                      |                                                  |                                             |                           |                                                               |                     |                                            |                            |                                      |
|-----------------------------------------------------------------|--------------------------------------------------------------------------------|-----------------------------------------|--------------------------------------------------------|--------------------------------------------------|---------------------------------------------|---------------------------|---------------------------------------------------------------|---------------------|--------------------------------------------|----------------------------|--------------------------------------|
| Scrip Code :                                                    |                                                                                | Scrip Nan                               | ne :                                                   | 15                                               | iin :                                       |                           |                                                               |                     |                                            |                            | Logo                                 |
| Compliance Module   Lis<br>Signature   Circulars <sup>New</sup> | ting Module   (                                                                | Change I                                | Password   C<br>XBRL   GST                             | orporate Ann<br>Preparedne                       | ouncement <sup>*</sup><br>ss   Sustain      | •••   List<br>ability O   | ing Fee Bills<br>fficer Details                               | Mar<br>  CGS        | ket Inte<br>Tool                           | elligence   F<br>  Company | Register Digital<br>Registration New |
| GST New   BSE's Intel                                           | mational Conve                                                                 | ention Ha                               | ill new                                                |                                                  |                                             |                           |                                                               |                     |                                            | User Man                   | ual   Help Desk                      |
| Advance Fee Paymer                                              | nt New                                                                         |                                         | Payment Pro                                            | ocess flow                                       |                                             | Payme                     | nt History                                                    |                     | Com                                        | <u>pany Detail</u>         | <u>s</u>                             |
|                                                                 |                                                                                |                                         |                                                        |                                                  |                                             |                           |                                                               |                     |                                            |                            |                                      |
| Outstanding Dues Sum                                            | imary :-                                                                       |                                         |                                                        |                                                  |                                             |                           |                                                               |                     |                                            |                            |                                      |
| Outstanding Dues Sum                                            | imary :-                                                                       |                                         |                                                        |                                                  |                                             |                           |                                                               | Select              | View                                       |                            |                                      |
| Outstanding Dues Sum                                            | IMARY :-                                                                       | Gross<br>Amount                         | Payment Type                                           | Pay                                              | IDS                                         | Net<br>Amount             | Remarks                                                       | Select<br>To<br>Pay | View<br>Invoice<br>Details                 |                            |                                      |
| Outstanding Dues Sum                                            | IMARY :-                                                                       | Gross<br>Arnount<br>34132.40            | Payment Type Full Payment                              | Pay<br>234132.40                                 | <u>IDS</u><br>1000                          | Net<br>Amount<br>233132.4 | Remarks<br>ALF Listing frees                                  | Select<br>To<br>Pay | View<br>Invoice<br>Details<br>view         |                            |                                      |
| Outstanding Dues Sum                                            | IMARY :-<br>INVOICE<br>271180008304 23<br>271190001774 63                      | Gross<br>Amount<br>34132.40<br>374324.0 | Payment Type<br>Full Payment V<br>Select V             | Pay<br>234132.40<br>Enter Amount                 | IDS<br>1000<br>Enter Amount                 | Net<br>Amount<br>233132.4 | Remarks ALF Listing fees Enter Remarks                        | Select<br>To<br>Pay | View<br>Invoice<br>Details<br>view         |                            |                                      |
| Outstanding Dues Sum                                            | IMARY :-<br>INVONCE /<br>271180008304 23<br>271190001774 63<br>271190001774 63 | Gross<br>Amount<br>34132.40<br>374324.0 | Payment Type<br>Full Payment •<br>Select •<br>Select • | Pay<br>234132.40<br>Enter Amount<br>Enter Amount | IDS<br>1000<br>Enter Amount<br>Enter Amount | Net<br>Amount<br>233132.4 | Remarks<br>ALF Listing fees<br>Enter Remarks<br>Enter Remarks | Select<br>To<br>Pay | View<br>Invoice<br>Details<br>view<br>view |                            |                                      |

4. On selecting the following fields as shown below, the net amount to be paid is displayed (marked in red). Payment type: Full Payment / part payment

TDS Amount: Any amount less than 10% of payable amount.

Remarks (Eg:ALF Listing fee 2018-19) etc and click on Select to pay.

| Advance Fee Payment New     |             | Payment Process flow |               |              | Payment History |                  |              | Company Details |  |
|-----------------------------|-------------|----------------------|---------------|--------------|-----------------|------------------|--------------|-----------------|--|
|                             |             |                      |               |              |                 |                  |              |                 |  |
| Outstanding Dues Summary :- |             |                      |               |              |                 |                  |              |                 |  |
| ,<br>,                      |             |                      |               |              |                 |                  |              |                 |  |
| INVOICE                     | Gross       | Payment Type         | Pay           | IDS          | Net             | Remarks          | Select<br>To | View<br>Invoice |  |
|                             |             |                      |               |              |                 |                  | Pay          | Details         |  |
| 27118000830                 | 4 234132.40 | Full Payment •       | 234132.40     | 1000         | 233132.4        | ALF Listing fees | ۲            | view            |  |
| 27119000177                 | 4 6374324.0 | Select •             | Enter Amount  | Enter Amount |                 | Enter Remarks    |              | view            |  |
| 27119000177                 | 4 6374324.0 | Select •             | Enter Amount  | Enter Amount |                 | Enter Remarks    |              | view            |  |
|                             |             |                      |               |              |                 |                  |              |                 |  |
|                             |             |                      | onfirm Doum   | ont          | Mat             |                  |              |                 |  |
|                             |             |                      | oniinii Payne | enit         | Net             | Amount 10 P      | ay :-        | Rs.233132       |  |

5. On Cliking Confirm payment, the user will be directed to the bellow page (<u>https://secure-ptg.payphi.com/pg/api/sale?v=2</u>). Company can select from the list of banks available in drop down as shown below. Company can make payment with Retail as well as Corporate Banking.

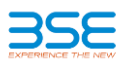

| ← → C ① https://secure-ptg.payphi.com/pg/api/sal | e?v=2                                                                              | û ☆ 🔽 - i                               |
|--------------------------------------------------|------------------------------------------------------------------------------------|-----------------------------------------|
| <b>√</b> ]PayPhi                                 |                                                                                    | Back to Cart                            |
|                                                  |                                                                                    |                                         |
| SELECT PAYMENT OPTION                            | NETBANKING                                                                         | ORDER SUMMARY                           |
| C NET BANKING                                    |                                                                                    |                                         |
|                                                  | Choose Bank Choose Bank Allahabad Bank Andhra Bank                                 | Total Amount to be Paid<br>Rs.233132.40 |
|                                                  | Axis Bank ************************************                                     | Provered By:<br>CPayPhi                 |
|                                                  | Deutsche Bank<br>Development Bank of Singapore<br>Dhanlaxmi Bank<br>Federal Bank + |                                         |
|                                                  |                                                                                    |                                         |
|                                                  | Verified by MasterCard. DSS                                                        |                                         |
|                                                  | VISA SecureCode                                                                    |                                         |

5. On selecting the required bank, the company will be redirected to the net banking page of the respective bank (Eg: ICICI bank as shown below) and later company can make payment.

| <b>Picici</b> Bank |          |                |                |      |                 |  |  |
|--------------------|----------|----------------|----------------|------|-----------------|--|--|
| PERSONAL BANKING   | g PRIVI  | LEGE BANKING   | WEALTH MANAGEN | MENT | PRIVATE BANKING |  |  |
|                    |          |                |                |      |                 |  |  |
|                    | 🔒 Login  | to Internet Ba | anking         |      |                 |  |  |
|                    | User ID  |                | <b>—</b>       |      |                 |  |  |
|                    | Password |                |                |      |                 |  |  |
|                    | Start In | Dashboard      | \$             |      |                 |  |  |
|                    |          | Remember Use   | r Id           |      |                 |  |  |
|                    |          | Log-in ►       | ViewDemo       |      |                 |  |  |
|                    |          |                |                |      |                 |  |  |

6. Once the payment is made, the company will receive a Temporary receipt acknowledgement on the registered email stating details of the payment made.